2018

# Internet banking User Guide

## Contents

| INTRODUCTION                                |
|---------------------------------------------|
| HOW TO LOGIN                                |
| MAIN DASHBOARD                              |
| ACCOUNTS > CURRENT AND SAVINGS              |
| *ACCOUNT OVERVIEW:                          |
| *CHEQUE STATUS ENQUIRY                      |
| *CHEQUE BOOK REQUEST9                       |
| *STOP/UNBLOCK CHEQUE                        |
| PAYMENTS                                    |
| SETUPS > MANAGE PAYEES11                    |
| *DOMESTIC ACCOUNT TRANSFER-ADD PAYEE12      |
| *INTERNATIONAL ACCOUNT TRANSFER-ADD PAYEE13 |
| PAYMENTS14                                  |
| MY ACCOUNT15                                |
| INTERNAL ACCOUNT TRANSFER15                 |
| DOMESTIC ACCOUNT TRANSFER                   |
| BULK FILE UPLOAD (BULK PAYMENTS)            |
| Bulk Internal Account Transfers:19          |
| Mobile Application                          |
| CONTACTS:                                   |

## INTRODUCTION

## Banking is no longer a place that you visit but is now something that you do from anywhere at any time.

We are struggling to embrace and keep pace with digital disruption driven by changing customer expectations and a new generation of fintechs and other nontraditional players flooding the financial services market. We are truly in the age of disruption whereby the equilibrium has permanently shifted to the customer.

#### Who are our customers?

Customers have evolved; and banking needs to change too. Customers are mobile, socially connected and want to be identified as unique individuals. Millennials are the new customers and they have high expectations

#### What are customer's expectations?

Customer expectations are being shaped by digital experiences outside of the banking industry where content, interactions and features are richer. 'Word of mouth' peer conversation and independent influencer have replaced the role of bank as financial expert

Customers have become 'self-directed' and less reliant upon traditional sources of financial advice. The access to volumes research information and tools has opened up a wide range of choices for consumers, outside the boundaries of traditional banking services.

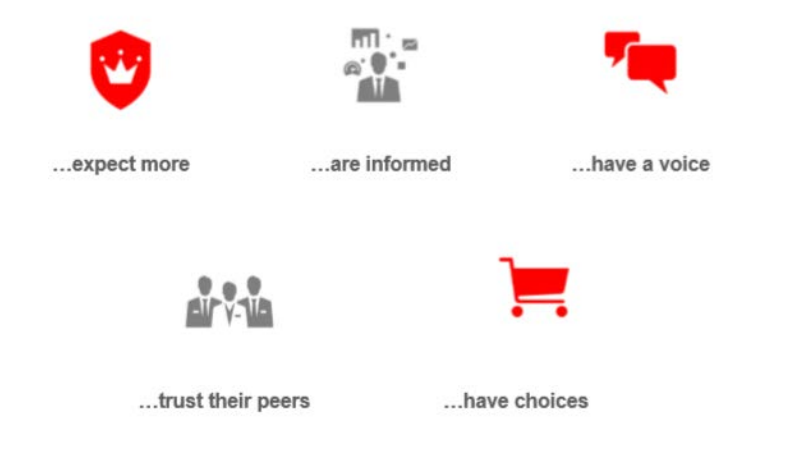

Our Internet banking will enable you to:

- Check your account details
- Generate account statement
- Send Notification to the bank
- Perform transfers within your account, within the bank, within the country, and International
- Browse our Internet banking through any device you have, PC, Mobile, IPad
- Use our mobile application for OS and android

## HOW TO LOGIN

\*In order to login you have to first browse AIB's official website <u>www.aib.af</u> and click on AIB Online Banking popping up at the right hand side of the screen.

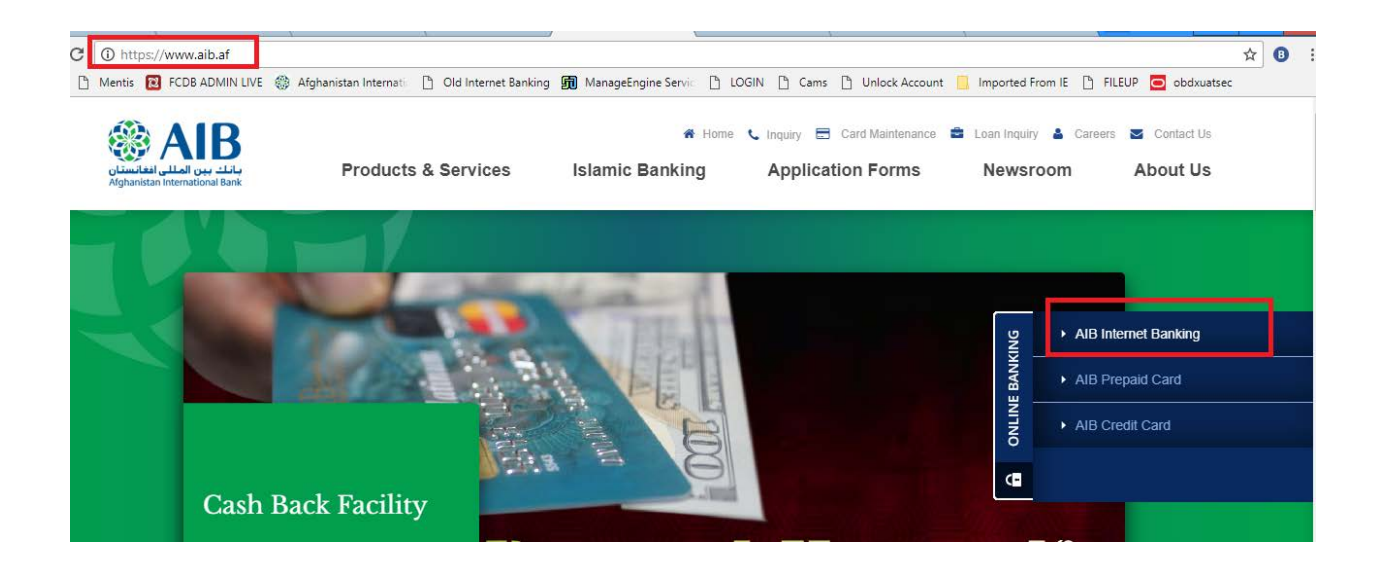

\*Clicking on AIB Internet Banking will direct you to the main page of the Internet Banking, which will look like as following screenshot.

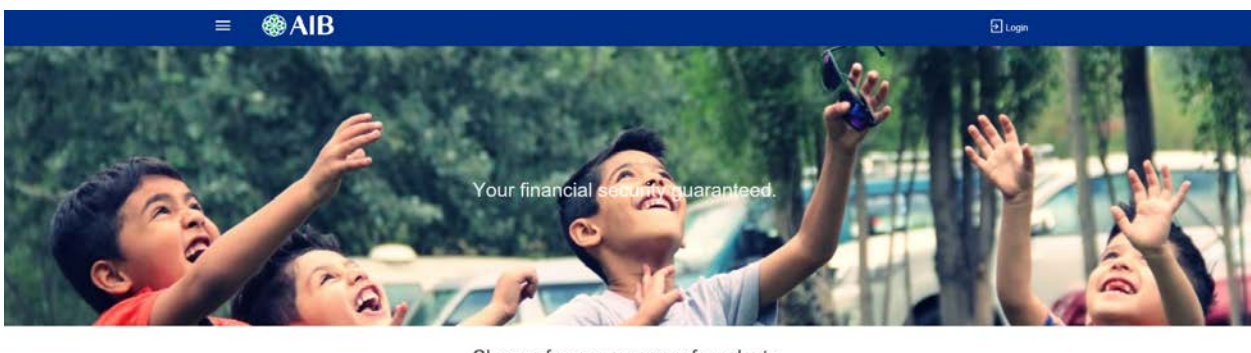

Choose from our range of products

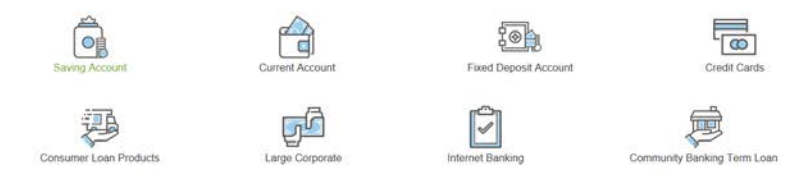

At the top of the right hand side there is a "Login" button, you have to click there to get log in to the system with your given user name and password. After entering the user name and password, you have to click on Login button right under the "forgot password" option.

| ≡ ⊛A       | IB                                                                 |                |
|------------|--------------------------------------------------------------------|----------------|
|            | AIB<br>بانك بين المللى افغانستان<br>Afghanistan International Bank | curity guarant |
|            | 塁 asarjam                                                          |                |
|            | Earnot Password 2                                                  |                |
|            | Login                                                              | range of proc  |
| A CONTRACT |                                                                    | 1⊗             |

### MAIN DASHBOARD

Once you logged in the first option you see is main dashboard, main dashboard is design to provide all

Necessary options right to your main screen and to enable you have all option in one screen.

You have following options.

\*After login you (Corporate Users) will first see the main screen of AIB Internet Banking as following, there is only one screen if a corporate user is "maker and checker" both. Means, the user is allowed to initiate payments and at the same time, no authorization required.

In the main dashboard the first portion shows the net worth of all accounts holding with AIB in graph format. Corporate user can also check the figures selectively by selecting the account number from "Currently Displaying data for". In here, you can also check your liabilities as well.

| ≡ ⊛AIB                                    |                                     | م 🖂 🖒 Logout       |
|-------------------------------------------|-------------------------------------|--------------------|
| Financial Overview                        |                                     |                    |
| Currently displaying data for All Parties | Assets                              | Liabilities        |
| AFN1                                      | AFN1 (                              | No data to display |
|                                           | Savings & Current Accounts (AFN1 6) |                    |
| Position By Currency                      |                                     |                    |
| Currently displaying data for All Parties | ~                                   |                    |
| AFN                                       |                                     | 16M                |
| USD OM                                    |                                     |                    |
|                                           | Liabilties 🖉 Assets                 |                    |

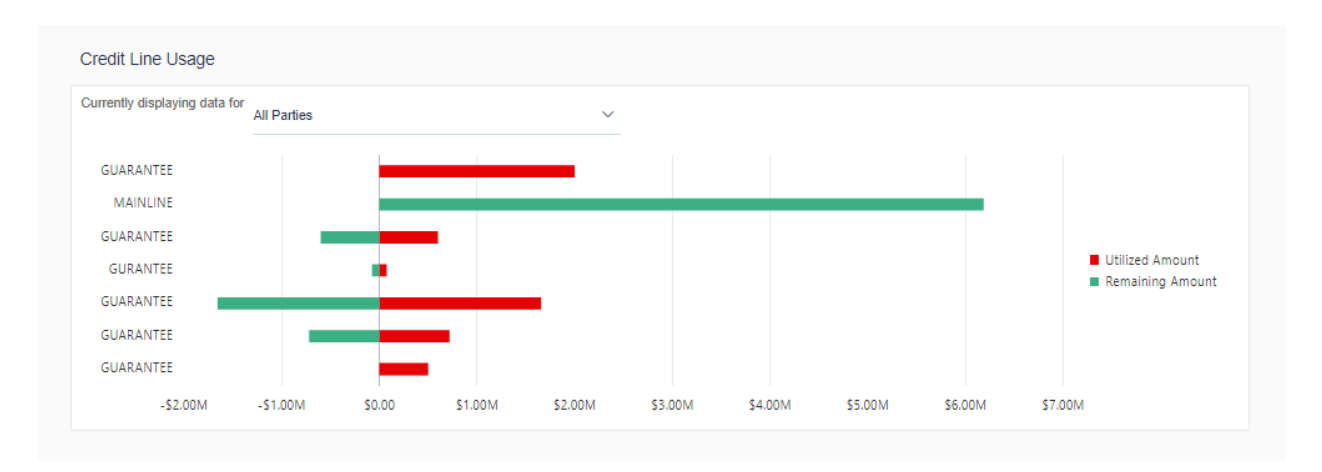

On the main page, you can also see some quick links for Own Account Transfer, Fund Transfer, and Manage Payee, File upload (Bulk) and Upload file inquiries (Bulk).

| Quick Links                        |                      |                           |                  |                    |                     |
|------------------------------------|----------------------|---------------------------|------------------|--------------------|---------------------|
| Own Account Transfer F             | unds Transfer M      | anage Payee Ad            | dince Payment Fi | le Upload Uploaded | Files Inquiry       |
| Current & Savings                  |                      |                           |                  |                    |                     |
| AFN                                | 1 Acc                | ounts                     |                  | AFN15,667,688.17   |                     |
| USD                                | 1 Acc                | ounts                     |                  | \$47,738.33        |                     |
| Current & Savings                  |                      |                           |                  |                    |                     |
| AFN                                | 1 Acco               | ounts                     |                  | AFN15              |                     |
| USD                                | <b>1</b> Acco        | ounts                     |                  | \$4,739.27         | • 🗘                 |
| Party Name                         | Account Nu           | mber                      | Account Type     |                    | Net Balance ~       |
| Telecom Development Com. Afg. Corp | Other- & Nor<br>0500 | Financial CA              | Current Account  | AF                 | 45 000 000 17       |
| Telecom Development Com. Afg. Corp | Corporate Fo         | orign CA, no O/D facility | Current Account  |                    | \$4 <b>2411</b> .33 |

Activity log shows all the activity you have in Online Banking either it is financial or non-financial transactions.

| Page 1 (0 of 0 it               | ems) K < 1    | к <            |                  |                                           |              |        |
|---------------------------------|---------------|----------------|------------------|-------------------------------------------|--------------|--------|
| Date Des<br>No data to display. | cription      | Accou          | nt Number        | Amount                                    | Reference No | Status |
| O<br>Accounts Financial         | 0<br>Payments | 0<br>Bulk File | 0<br>Bulk Record |                                           |              |        |
| Date Fro                        | m dd mmm yyyy |                | 曲<br>0 Financi   | Date To<br>dd mmm yyyy<br>0 Non Financial | ţ.           | Search |
| ctivity Log (0)                 |               |                |                  |                                           |              |        |

## ACCOUNTS > CURRENT AND SAVINGS

#### \*ACCOUNT OVERVIEW:

Account Overview shows an overall view of all the accounts a corporate customer has with AIB and the net Balance of all the accounts. At the bottom, there is also account summary option to check each account details i.e. Party Name, Account Number, Account Type and Net Balances of each account number.

| Accounts Overview     |                                   |                     |                 |                                 |               |
|-----------------------|-----------------------------------|---------------------|-----------------|---------------------------------|---------------|
| Number o              | f Accounts<br>6                   |                     |                 | Net Balance<br>AFN20,794,187.39 |               |
| Quick Links           |                                   |                     |                 |                                 |               |
| <u>.</u>              |                                   |                     |                 |                                 |               |
| Cheque Status Inquiry |                                   | Stop/Unblock Cheque |                 | Cheque Book<br>Request          |               |
| Accounts Summary      |                                   |                     |                 |                                 |               |
| Party Name            | Account Number                    |                     | Account Type    |                                 | Net Balance ~ |
|                       | Other- & Non-Financial CA<br>0003 | (                   | Current Account |                                 | €200,423,72   |
| Fayaz Ahmad Azizi     | Staff Accounts                    |                     | Current Account |                                 | AFNSS         |
|                       |                                   |                     | •               |                                 |               |

#### \*CHEQUE STATUS ENQUIRY

Through cheque status inquiry option, you can monitor your cheques; you can either search your cheque by number or by status or even by range of your chequebook. Once you have done entering the cheque number or range or status you have to click submit to proceed and check your required cheque.

| ≡ ⊛AIB                         | Dashboard                                                | Payments                                                                                           |
|--------------------------------|----------------------------------------------------------|----------------------------------------------------------------------------------------------------|
| Cheque Status Inquiry          |                                                          |                                                                                                    |
| Account Details View Statement | Cheque Book Request                                      | Cheque Status Inquiry                                                                              |
| Account Number<br>0500701      |                                                          |                                                                                                    |
| Balance : AFN1                 | Specity wheth<br>searching yo<br>number or by<br>Status. | her you are<br>ur cheque by<br>y Range or by                                                       |
| Cheque Number                  | -                                                        |                                                                                                    |
|                                | ¢                                                        | enter the cheque number if you are<br>searching by cheque number and then cl<br>submit to proceed. |
| Submit Scancel                 |                                                          |                                                                                                    |

#### \*CHEQUE BOOK REQUEST

You have cheque Book Request option as well in the accounts section, You can use this option to request for a cheque Book clearly mentioned the cheque Book leaves and number of cheque book.

| Account Details                                                                                                  | View Statement                      | Cheque I  | Book Reque | est                        | 7                                                       |
|----------------------------------------------------------------------------------------------------|-------------------------------------|-----------|------------|----------------------------|---------------------------------------------------------|
| Account Number<br>0500701002006516                                                                               |                                     |           |            |                            | -                                                       |
| Balance : AFN139,180.0                                                                                           | 0                                   |           |            |                            |                                                         |
| Number of Cheque Books                                                                                           | Mention the no o<br>book here       | of cheque |            |                            |                                                         |
| Number of Leaves per Boo                                                                                         | k                                   |           | <b>—</b>   | п.                         | - I - till f                                            |
| Cheque Book with 50 Le                                                                                           | aves                                |           | ~          |                            | select the number of<br>leaves required in a            |
| Delivery Location                                                                                                |                                     |           |            |                            | cheque book                                             |
| Branch Near Me                                                                                                   |                                     |           |            |                            |                                                         |
| City                                                                                                    |                                     |           |            |                            |                                                         |
| Kabul – Afghanistan                                                                                              |                                     |           | ~ C        | Select the check the check | ne city you need<br>que book to be                      |
| Branch Near Me                                                                                                   |                                     |           | _          | delivere                   | ed to.                                                  |
| AIB GREEN VILLAGE                                                                                                | BRANCH                              |           | $\sim$     | <u>д</u>                   |                                                         |
| AIB GREEN VILLAGE<br>Stratex Hospitality Greer<br>KAIA Gate-3, Off of Jala<br>Kabul – Afghanistan<br>Afghanistan | BRANCH<br>1 Village<br>1labad Road, |           |            | spec<br>are (<br>chec      | ify the branch you<br>going to collect your<br>que book |
|                                                                                                    |                                     |           |            |                            |                                                         |

#### \*STOP CHEQUE

Submit

🛞 Cancel

Using this facility you will be able to block your cheque, you will have option to enter range or specified cheque number.

| Stop/Unblock Cheque                                          |                        |                                           |                                                            |                     |
|--------------------------------------------------------------|------------------------|-------------------------------------------|------------------------------------------------------------|---------------------|
| Account Details                                              | View Statement         | Cheque Book Request                       | Cheque Status Inquiry                                      | Stop/Unblock Cheque |
| Account Number<br>0500701002006516<br>Balance : AFN139,180.0 | 00                     |                                           |                                                            |                     |
| Select Action  Stop Unblock                                  | Specify w<br>unblockin | hether you are stopping or<br>ng a cheque |                                                            |                     |
| Specify Reason                                               |                        | spe                                       | city the reason of                                         |                     |
|                                                              |                        | Stop                                      | pping or unblocking<br>cheque                              | т                   |
| Give Cheque Details                                          |                        |                                           |                                                            | c                   |
| Number O Rang                                                | le                     |                                           | y the number or<br>of the cheque                           | Ļ                   |
| Cheque Number                                                |                        |                                           |                                                            | -                   |
|                                                              |                        | ¢                                         | enter the cheque numb<br>and then click submit<br>proceed. | a a to              |
| 🛛 Submit                                                     | Cancel                 |                                           |                                                            |                     |

#### PAYMENTS

#### SETUPS > MANAGE PAYEES

Payments option contains setups and inside setups you have manage payees, where you can create your payees for the following payments.

\*INTERNAL ACCOUNT TRANSFER-ADD PAYEE

In Internal Account Transfer – Add payee, you can add that account number/customer who have an active AIB account.

Note: Please make sure to enter the three digit of Branch code along with your complete 16-digit account number. The total digits in account number field must be 19 digits. For example if your account number is 0500701012783700 and your account branch code is 000 then you have write your beneficiary account number in account number field as **000**0500701012783700. After filling all the required information for the payee, you have to click ADD.

| Payee Name                    |                                                  |                   |
|-------------------------------|--------------------------------------------------|-------------------|
| Siraj jamil                   |                                                  | -                 |
| Account Type<br>Internal      | Domestic International                           |                   |
| Account Numbe                 | er<br>12783700                                   | -                 |
| Please Enter the Account Name | e 3 Digit BranchCode and 16 Digit Account Number |                   |
| Siraj Jamil                   |                                                  |                   |
| Nickname                      |                                                  | Enter 1 or more c |
| Siraj jamil Inter             | rnal                                             | _                 |
|                               |                                                  |                   |
|                               |                                                  |                   |

#### \*DOMESTIC ACCOUNT TRANSFER-ADD PAYEE

In Domestic Account transfer-add payee you can only add account numbers of Local Banks of Afghanistan for example Azizi Bank, New Kabul Bank, The first Microfinance Bank etc. The below screen is for domestic payees, the same procedure will be applied here for domestic payees, the only difference is you have to go for the lookup Bank Code to select your beneficiary bank among the predefined lists of local Banks of Afghanistan. You have to select the Bank and submit and click ADD to get your payee be added in the system.

The screen for domestic payee will be as following.

| Add Payee                                  | Search Bank Code                       |                                        |                                              |           | $\otimes$ |
|--------------------------------------------|----------------------------------------|----------------------------------------|----------------------------------------------|-----------|-----------|
| Payee Name<br>Siraj jamil                  | Search                                 |                                        |                                              |           |           |
| Account Tune                               | Bank Name                              | Branch                                 | Address                                      | Bank Code |           |
| Internal Domestic Intern<br>Account Number | atii Afghanistan Bank                  | Central Bank, Da<br>Afghanistan Bank   | KABUL<br>AFGBAFKAXXX<br>KABUL<br>Afghanistan | 01        |           |
| 0000500701012783700<br>Account Name        | Bank-e-Millie Afghan                   | Bank-e-Millie Afghan                   | KABUL<br>BMAFAFKAXXX<br>KABUL<br>India       | 02        |           |
| Siraj Jamil<br>Bank Code                   | Pashtany Bank                          | Pashtany Bank                          | KABUL<br>PIBAAFKAXXX<br>KABUL<br>Afghanistan | 03        |           |
| Lookup Bank Code                           | National Bank of Pakistan              | National Bank of Pakistan              | KABUL<br>NBPAAFKAXXX<br>KABUL<br>Afghanistan | 04        |           |
| Siraj jamil001                             | Afghanistan International<br>Bank CJSC | Afghanistan International<br>Bank CJSC | KABUL<br>AFIBAFKAXXX<br>KABUL<br>Afghanistan | 05        |           |
| 🕀 Add 🛞 Cancel                             | Standard Chartered Bank                | Standard Chartered Bank                | KABUL<br>SCBLAFKAXXX<br>KABUL<br>Afghanistan | 06        |           |
|                                            | The First Microfinance                 | The First Microfinance                 | KABUL                                        | 07        |           |

#### \*INTERNATIONAL ACCOUNT TRANSFER-ADD PAYEE

For adding international account payee you have the below screen which is as simple as internal and domestic account payees, the only difference here is to click on the "lookup" option to select your beneficiary Bank swift code form predefined list of the Banks

| Internal Comestic International                                                                                                    |  |
|----------------------------------------------------------------------------------------------------|--|
| Account Number                                                                                                    |  |
| 0000500701012783700                                                                                                    |  |
| Account Name<br>Sirai Jamil                                                                                                    |  |
| SWIFT Code     Bank Details  SWIFT Code BINAADADXXX BANC INTERNACIONAL D'ANDORRA 32 AVENIDA MERITXELL AD  Reset Nickname Sirai jamil001 |  |

#### PAYMENTS

Upon selecting the money transfer option in payments you will be facing a page for payments, At the very first stage you have to select the transfer type, to specify whether you are transferring fund to "existing payee" or if you don't have an existing payee, you need to maintain one before initiating your payments OR if you have to transfer fund from one of your account to your another account linked with AIB Online Banking then you have to select "My accounts".

| Transfer Money                                   | Favorites | Manage Payees |  |
|--------------------------------------------------|-----------|---------------|--|
| Transfer Type <ul> <li>Existing Payee</li> </ul> | New Payee | My Accounts   |  |

If you already have an existing payee then you have to fill the below form and proceed following the highlighted instructions in the screen shot below.

#### MY ACCOUNT

Using my account transfer you can transfer funds from one of your account to your other account, in my account transfer you do not need to maintain the payee (beneficiary) first; you just have to select the source account and your beneficiary account and enter the amount and proceed. Below is the screen shot of My Account transfer form.

|                                                                                                    | Transfer Money                                                                                                    |                                                                                         |
|----------------------------------------------------------------------------------------------------|----------------------------------------------------------------------------------------------------|-----------------------------------------------------------------------------------------|
|                                                                                                    | Transfer Money Favorites Manage Payees                                                                                                    |                                                                                         |
|                                                                                                    | Transfer Type  Existing Payee New Payee My Accounts                                                                                                    |                                                                                         |
| Select the specific account no from the dropdown list<br>Select the account from which you want to make fund transfer<br>Currency will be automatically appeared based on the beneficiary account number, if the receiver's account number is AFN then the currency will automatically be AFN and vice versa. | Account Number<br>0500702000539212<br>Balance : \$79,437.69<br>Transfer From<br>0500702000221414<br>Balance : \$135,188.18<br>Amount<br>USD<br>\$100.00<br>View Limits<br>Note (Optional)<br>Purpose of transfer to be mentioned here!<br>40 Characters Leit<br><b>EXAMPLE 2016</b><br><b>EXAMPLE 2016</b><br><b>EXAMPLE</b> | Enter the required amount<br>here<br>Enter 1 or more characters, up to a maximum of 80. |
|                                                                                                    | ₹ Transfer Scancel                                                                                                    |                                                                                         |

#### INTERNAL ACCOUNT TRANSFER

Internal Account transfer means to transfer from your AIB account to any other person who is also holding an active account with AIB, You have to first maintain a payee in "manage payee" which later on will be discussed in the user manual then fill the transfer form as below.

Note: First you have to select the payee you have already maintained, If you don't have any payee yet you have to maintain it first in "manage payee" option

| Payee<br>AFN INTERNA         | AL⊗          |             |              |
|------------------------------|--------------|-------------|--------------|
| Account Type<br>Internal     |              |             |              |
| Account Numbe<br>00005009010 | er<br>00026  | 0717        |              |
| Account Name<br>RAMIN YOUS   | OFI          |             |              |
| Transfer From                |              |             |              |
| 00047820005                  | 3920         | 1           | $\checkmark$ |
| Balance : -\$10              | 5.00         |             |              |
| Amount                       |              |             |              |
| AFN                          | $\checkmark$ | AFN100.00   |              |
|                              |              | View Limits |              |
| Purpose                      |              |             |              |
| OTHER SERVI                  | CES          |             | $\sim$       |
| Note (Optional)              |              |             |              |
| test                         |              |             |              |
| 76 Characters L              | .eft         |             |              |
|                              |              |             |              |
|                              |              |             |              |
| ₹ Transfer                   |              | Cancel      |              |
|                              |              | Cancer      |              |

#### DOMESTIC ACCOUNT TRANSFER

Domestic Account transfer means to transfer from your AIB account to one of the local Banks of Afghanistan for example, Azizi Bank, Bakhtar Bank, New Kabul Bank etc. Same here, you need to first maintain the payee and then you have to fill the below form,

| Payee<br>Da Afghanistan Bank 🛞   |                 |
|----------------------------------|-----------------|
| Account Type<br>Domestic         |                 |
| Account Number<br>01214454474765 |                 |
| Account Name<br>Masood Painda    |                 |
| Bank Details<br>01               |                 |
| Transfer From                    |                 |
| 0500702000221414 ~               |                 |
| Balance : \$135,188.18           |                 |
| Amount                           |                 |
| USD 🗸 \$120.00                   |                 |
| View Limits                      |                 |
| Purpose                          |                 |
| OTHER SERVICES V                 |                 |
|                                  |                 |
| Note (Optional)                  | Enter 1 or more |
| Purpose of remittence            |                 |
| 59 Characters Left               |                 |
|                                  |                 |
|                                  |                 |
|                                  |                 |
|                                  |                 |

#### INTERNATIONAL ACCOUNT TRANSFER

International Account transfer means to transfer from your AIB account to any of the Bank around the world except the local Banks of Afghanistan, for international payments you also need to maintain the payee first and then you have to go for the payment, For international payments it is must to select the swift code while managing your payee. You are also required to select the correspondence charges from the dropdown present in the international account transfer form.

The payments for international account transfers must be filled as following.

| Payee                                        |                                   |
|----------------------------------------------|-----------------------------------|
| SIRAJ JAMIL INTERNATIONAL ACCOUNT TRANSFER 🗵 |                                   |
| Account Type                                 |                                   |
| International                                |                                   |
| Account Number<br>21255454545                |                                   |
| Account Name<br>SIRAJ JAMIL                  |                                   |
| Bank Details<br>WFBIUS6SLAX                  |                                   |
| Transfer From                                |                                   |
| 0500702000221414 ~                           |                                   |
| Balance : \$135,188.18                       |                                   |
| Amount                                       |                                   |
| USD 🗸 \$100.00                               |                                   |
| View Limits                                  |                                   |
| Correspondence Charges                       |                                   |
| PAYEE ~                                      |                                   |
| Payment Details                              |                                   |
| test details                                 |                                   |
| Note (Optional)                              | Enter 1 or more characters, up to |
| Purpose of remittences                       |                                   |
| 58 Characters Left                           |                                   |
|                                              |                                   |
|                                              |                                   |
|                                              |                                   |
| Y Transfer 🛞 Cancel                          |                                   |

## BULK FILE UPLOAD (BULK PAYMENTS)

Bulk file up is the option where you can process your payments in Bulk (Altogether in one transfer), either it is internal transfers (within AIB accounts) or Domestic Account Transfers (Afghanistan Local Banks), The file template for each bulk payments will verify a little in fields only.

#### Bulk Internal Account Transfers:

Bulk internal transfers as already stated means to transfer payments only within AIB accounts in BULK format, this transfer has standard file format as following, All the required information must be according to the given information. Any incorrect or invalid field will result in rejection of the whole batch you are going to process.

|    |                          |                                                                             |                           | Fixed/      |           |
|----|--------------------------|-----------------------------------------------------------------------------|---------------------------|-------------|-----------|
| SR | Field Name               | Description                                                                 | Field Value               | Changeable  | Mandatory |
|    |                          | File Identifier to identify the transaction is Transfer or                  |                           |             |           |
| 1  | File Identifier          | Beneficiary creation                                                        | А                         | Fixed Value | Yes       |
| 2  | Customer Number          | Corporate Customer Number                                                   | 0000001                   | Changeable  | Yes       |
| 3  | Debit Account            | 16 Digit Account which need to<br>debit for transfer with 3 digit<br>Branch | 0000000000000000000001001 | Changeable  | Yes       |
| 4  | Amount                   | Transaction Amount with 2 decimal points                                    | 100.00                    | Changeable  | Yes       |
| 5  | Currency                 | Transaction Currency                                                        | AFN                       | Changeable  | Yes       |
| 6  | Transaction Date         | Transaction Date for Transfer (dd-<br>mm-yyyy)                              | 15-03-2018                | Changeable  | Yes       |
| 7  | Credit Account           | Beneficiary Account which need to credit                                    | 0020000000000001002       | Changeable  | Yes       |
| 8  | Debit Narrative          | Debit Note or Debit Transaction<br>Description                              | March 2018 Payroll        | Changeable  | Yes       |
| 9  | Credit Narrative         | Credit Note or Credit Transaction<br>Description                            | March 2018 Salary         | Changeable  | Yes       |
| 10 | Transaction Purpose Code | Bank's predefine list of Transaction<br>Purpose Code                        | ОТН                       | Changeable  | No        |

Sample 1 :

Sample 2:

A,0000001,000000000000000001001,100.00,AFN,15-03-2018,002000000000000000002,March 2018 Payroll,March 2018 Salary,

Note : Last comma , is required in case the purpose code is not provided like in sample 2

1) BULK DOMESTIC ACCOUNT TRANSFERS

Corporate customers who are processing their domestic payments in Bulk, they should use Bulk Domestic Transfers, Like Bulk Internal Transfer this option also has standard template to be filled first and then to go for further processing.

The template contains the following fields,

|    |                          |                                                                |                                         | Fixed/      |           |
|----|--------------------------|----------------------------------------------------------------|-----------------------------------------|-------------|-----------|
| SR | Field Name               | Description                                                    | Field Value                             | Changeable  | Mandatory |
|    |                          | File Identifier to identify the                                |                                         |             |           |
|    |                          | transaction is Trasnfer or                                     |                                         |             |           |
| 1  | File Identifier          | Beneficiary creation                                           | A                                       | Fixed Value | Yes       |
| 2  | Customer Number          | Corporate Customer Number                                      | 0000001                                 | Changeable  | Yes       |
|    |                          | 16 Digit Account which need to debit for transfer with 3 digit |                                         |             |           |
| 3  | Debit Account            | Branch                                                         | 000000000000000000000000000000000000000 | Changeable  | Yes       |
| 4  | Amount                   | Transaction Amount with 2 decimal points                       | 100.00                                  | Changeable  | Yes       |
| 5  | Currency                 | Transaction Currency                                           | AFN                                     | Changeable  | Yes       |
| 6  | Trsansaction Date        | Trsansaction Date for Transfer (dd-<br>mm-yyyy)                | 15-03-2018                              | Changeable  | Yes       |
| 7  | Beneficiary Name         | Name of the Credit Account Holder                              | Abdullah                                | Changeable  | Yes       |
| 8  | Credit Account           | Beneficiary Account which need to credit                       | 0020000000000001002                     | Changeable  | Yes       |
| 9  | Network Code             | Type of Transaction                                            | NEFT                                    | Fixed Value | Yes       |
| 10 | Bank Code                | Bank's predefine list of Bank Code                             | BANK SWIFT CODE                         | Changeable  | Yes       |
| 11 | Debit Narrative          | Debit Note or Debit Transaction<br>Description                 | March 2018 Payroll                      | Changeable  | Yes       |
| 12 | Credit Narrative         | Credit Note or Credit Transaction<br>Description               | March 2018 Salary                       | Changeable  | Yes       |
| 13 | Transaction Purpose Code | Bank's predefine list of Transaction<br>Purpose Code           | ОТН                                     | Changeable  | No        |

Sample 1 :

A,0000001,00000000000000001001,100.00,AFN,15-03-2018,Abdullah,00200000000000000000,

NEFT, AFIBAFKAXXX, March 2018 Payroll, March 2018 Salary, OTH

Sample 2 :

A,0000001,00000000000000001001,100.00,AFN,15-03-2018,Abdullah,0020000000000000000,

NEFT, AFIBAFKAXXX, March 2018 Payroll, March 2018 Salary,

Note : Last comma , is required in case the purpose code is not provided like in sample 2

NOTE: An excel sheet will be provided to each corporate customer having all the headers clearly stating about each field.

Once you are done with the template, you have to go to File Upload, Select the File Identifier type and Upload the template you have already prepared.

| •                                             | B_Internal_Transfer - Bulk Internal Account Transfers         |
|-----------------------------------------------|---------------------------------------------------------------|
| Transaction Type<br>Internal Funds Transfer   |                                                               |
| File Format Type<br>CSV,XML,XLS,XLSX          | SELECT THE TYPE OF BULK PAYMENT                               |
| Approval Type<br>Record Level                 |                                                               |
| Accounting Type<br>Single Debit Single Credit |                                                               |
| File Name                                     | Choose file     UPLOAD THE TEMPLATE YOU HAVE ALREADY PREPARED |
|                                               |                                                               |

After successfully uploading the template, you have to go for Upload files inquiries to check the status of the Bulk files.

| Transaction Type                                                                  | Select Transaction               | п Туре          | ~      | File Name   |                   |             |   |
|-----------------------------------------------------------------------------------|----------------------------------|-----------------|--------|-------------|-------------------|-------------|---|
| File Reference Id                                                                 |                                  |                 |        | File Status | Select File Statu | IS          | ~ |
| From Date                                                                         | 01 Jan 2018                      |                 | Ë      | To Date     | 11 Jan 2018       |             | Ħ |
| Search Cancel                                                                     | Clear                            |                 |        |             |                   |             |   |
|                                                                                   |                                  |                 |        |             |                   |             |   |
|                                                                                   |                                  |                 |        |             |                   |             |   |
| Search Results                                                                    |                                  |                 |        |             |                   |             |   |
| Search Results                                                                    | Туре                             | File Identifier | File N | ime         | File Reference Id | File Status |   |
| Search Results<br>Upload Details<br>No data to display. Please mo                 | Type                             | File Identifier | File N | ame         | File Reference Id | File Status |   |
| Search Results Upload Details No data to display. Please mo Page 1 (0 of 0 items) | Type<br>odify your search inputs | File Identifier | File N | ıme         | File Reference Id | File Status |   |

## **\*FAVORITE OPTION**

You can choose any of your transfer as a favorite where you can see it in the related option screen.

| Favorites           |               |               |                 |          |        |   |
|---------------------|---------------|---------------|-----------------|----------|--------|---|
| Money Transfer      | Demand Drafts | Bill Payments |                 |          |        |   |
| Search By Payee     |               |               |                 |          |        | Q |
| Payee               | Transfer Type | ^             | Account Details | Nickname | Amount |   |
| No data to display. |               |               |                 |          |        |   |
| Page 1 (0 of 0 i    | tems) K < 1   | К <           |                 |          |        |   |
|                     |               |               |                 |          |        |   |
| Cancel              |               |               |                 |          |        |   |

#### **\***ADDITIONAL OPTION

In the current version of Internet, banking you will have other options like

Forgot Password

Change password

My profile

ATM and Branches Locations

Manage Alerts

Limits

Setup security questions

All above options can be use with the system instruction.

## **Mobile Application**

For the internet banking, we have mobile application as well for both

- Android
- iOS

All functionalities are available in mobile apps except bulk transfers.

You can find our applications from Play store and Apple store by the name of

AIB Digital Banking mobile App

## CONTACTS:

Valued Customer, You can contact us in following Emails and numbers Customer.care@aib.af ibank@aib.af +93(20)255 0 255 +93 799 77 77 88 +93 790 255 255